## すべての映像をバックアップする

バックアップする前に、パソコンのハードディスク(HDD)に十分な空き容 量があることを確認してください。

1 USB ケーブルと AC アダプターを接続する

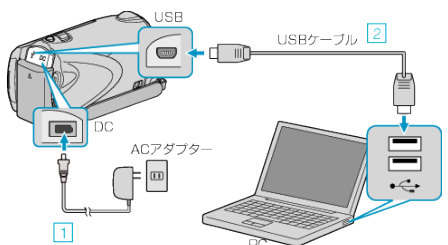

- ① 本機に AC アダプターをつなぐ
   ② 付属の USB ケーブルでつなぐ
- 2 液晶モニターを開く

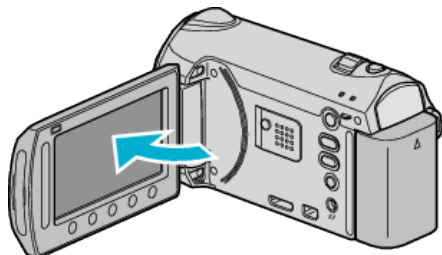

- USBメニューが表示されます。
- 3 "バックアップする"を選び、🞯 をタッチする

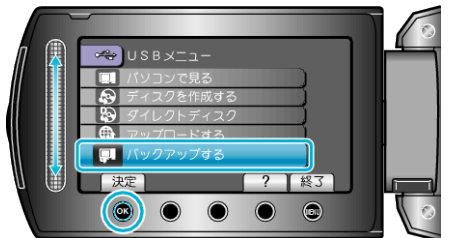

- パソコンで付属ソフト「Everio MediaBrowser」が立ち上がります。
   以降の手順は、パソコンで操作します。
- 4 ボリュームを選ぶ

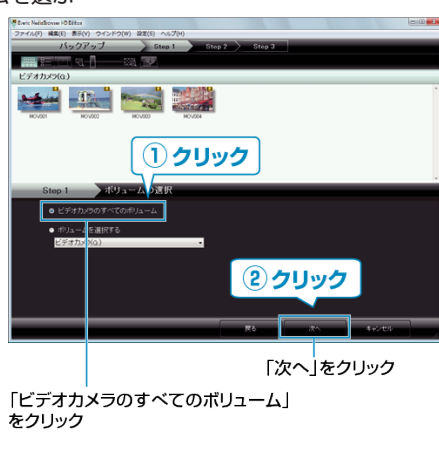

5 バックアップを開始する

ファイルの保存先(パソコン)

| Step 2           | 確認                                     |             |    |          | - |  |
|------------------|----------------------------------------|-------------|----|----------|---|--|
|                  | すとバックアップを開始します。                        |             |    |          |   |  |
| ファイルの保           | 存先C ¥Users¥petrucci¥Videos¥Everio Medi | aBrowser    |    |          |   |  |
| 必要容量:05          |                                        |             |    |          |   |  |
| 758 <b>1</b> :03 |                                        |             |    |          |   |  |
|                  |                                        |             |    |          |   |  |
|                  |                                        | <b>1</b> 76 | MB | \$45-895 |   |  |
|                  |                                        |             |    |          |   |  |
|                  |                                        | クリック        |    |          |   |  |
|                  |                                        |             |    |          |   |  |

- バックアップが始まります。
- 6 バックアップが終わったら、「OK」をクリックする

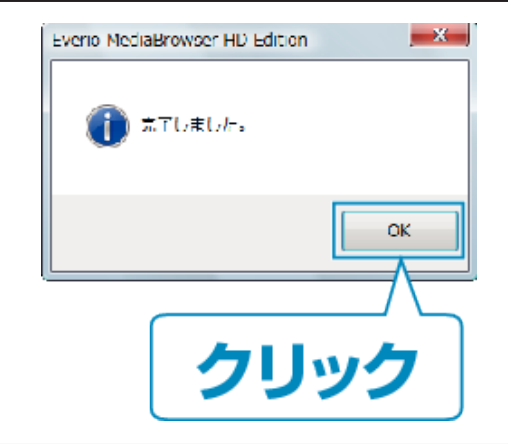

## メモニー

- バックアップ前には、動画や静止画を保存してある SD カードをカメラ に装着してください。
- 付属ソフト「Everio MediaBrowser」の操作などで困ったときは、「ピクセラ ユーザーサポートセンター」へご相談ください。

| 電話番号                                                                             | ☑ 0120-727-231<br>携帯電話・PHS などからは、次の電話番号をご利用くだ<br>さい。<br>06-6633-2990 |  |  |
|----------------------------------------------------------------------------------|----------------------------------------------------------------------|--|--|
| ホームペー <u>http://www.pixela.co.jp/oem/jvc/mediabrowser/j/</u><br>ジ                |                                                                      |  |  |
| <ul> <li>バックアップする前に、不要な動画を削除しておきましょう。<br/>撮影した動画が多いと、バックアップに時間がかかります。</li> </ul> |                                                                      |  |  |

## 本機をパソコンから取りはずすとき

1 「ハードウェアの安全な取り外し」をクリックする

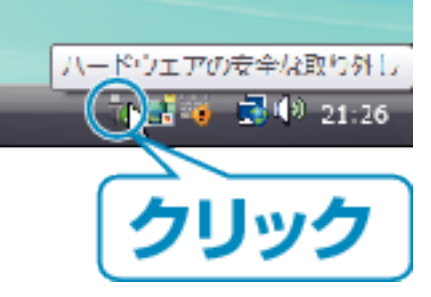

- **2** 「USB 大容量記憶装置~」をクリックする
- 3 (Windows Vista の場合)「OK」をクリックする
- 4 USB ケーブルをパソコンから取りはずし、本機の画面を閉じる